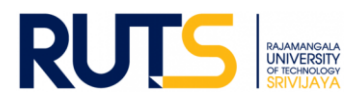

## ขั้นตอนการบันทึกข้อมูลและรายงานผลการประเมินตนเอง (SAR) ระดับหลักสูตร

#### ประจำปีการศึกษา 2564

#### ขั้นตอนที่ 1

เปิดเว็บไซต์งานประกันคุณภาพการศึกษา หัวข้อ การประกันคุณภาพการศึกษา ระดับหลักสูตร ที่

```
http://ir.rmutsv.ac.th/node/696 โดยแสดงเมนูต่าง ๆ ดังนี้
```

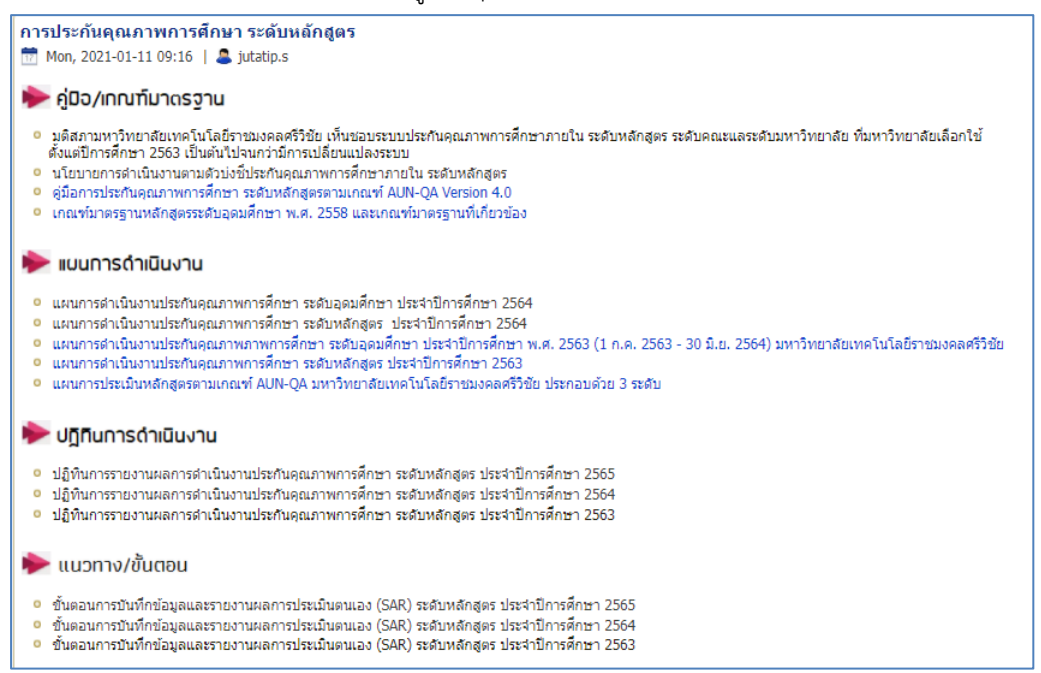

## ขั้นตอนที่ 2

้ศึกษารายละเอียดคู่มือ/แผนการดำเนินงาน/ปฏิทินการรายงานผล//ระบบสารสนเทศและหัวข้ออื่น ๆ ที่บริการอยู่หน้าเว็บไซต์ เพื่อทราบภาพรวมเบื้องต้นก่อนการรายงานผล

## <u>ขั้นตอนที่</u> 3

ให้ดาวน์โหลดแบบฟอร์มรายงานการประเมินตนเอง ซึ่งบริการในรูปของไฟล์ word ไว้ ดังนี้

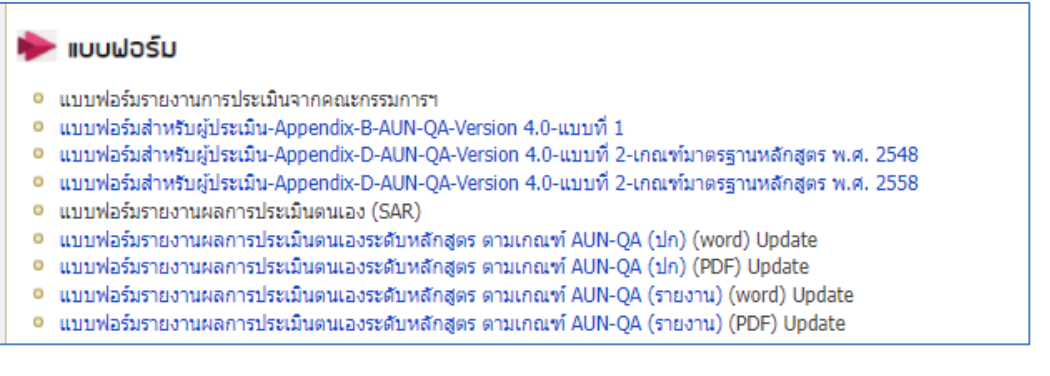

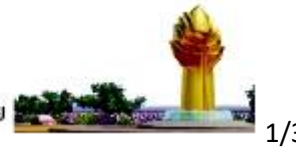

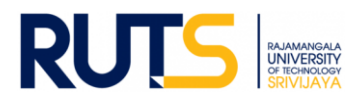

## <u>ขั้นตอนที่ 4</u>

ให้เลือกหน่วยงานที่สังกัด ตรงหัวข้อ รายงานการประเมินตนเอง (SAR) รอบ 6 เดือน/รอบ 9 เดือน/รอบประจำปี (12 เดือน)/ รายการหลักฐานประกอบ เพื่อดำเนินการรายงานผล SAR ในรอบการประเมินนั้น ๆ ดังนี้

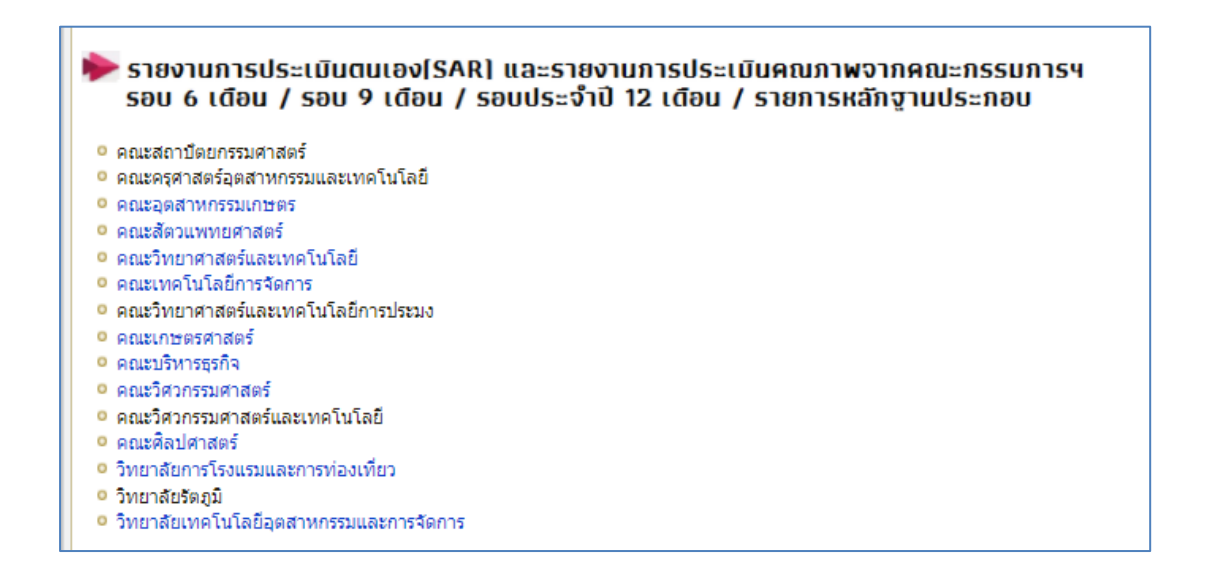

# <u>ขั้นตอนที่ 5</u>

้ผู้รับผิดชอบของหน่วยงาน Sign in ผ่านจดหมายอิเล็กทรอนิกส์ของมหาวิทยาลัย ตามรายชื่อที่มีสิทธิเข้าถึงการบันทึกข้อมูล

## <u>ขั้นตอนที่ 6</u>

เมื่อกดเลือกหน่วยงานแล้ว จะแสดงโฟลเดอร์ ดังนี้

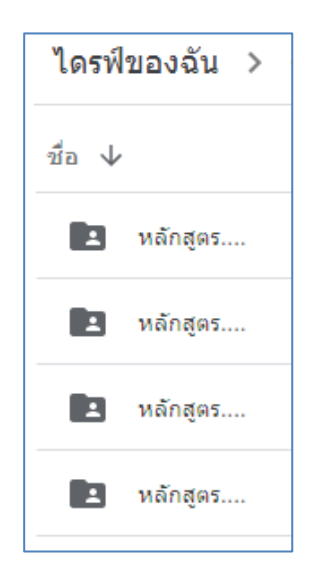

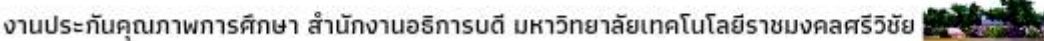

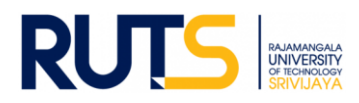

### <u>ขั้นตอนที่ 7</u>

7.1 เมื่อแต่ละหลักสูตรเขียนผลการดำเนินงานผ่านแบบฟอร์มรายงาน SAR แล้วนั้น ให้กดเลือกโฟลเดอร์หลักสูตร แล้วตั้งชื่อ
โฟลเดอร์ใหม่ให้ตรงกับชื่อหลักสูตรที่ต้องการอัพโหลดไฟล์ จากนั้นให้ทำการอัพโหลดไฟล์รายงาน SAR ของหลักสูตรสู่ไดรฟ์ด้วย
ไฟล์ word และ อัพโหลดไฟล์รายการหลักฐานในรูปแบบใดก็ได้เพื่อใช้ประกอบการรายงานผล เช่น ไฟล์ word Excel PDF
Video เป็นต้น ทั้งนี้หลักสูตรที่แสดงจะต้องครบถ้วนตามที่หน่วยงานจัดการเรียนการสอน โดยยึดตามเล่ม มคอ.2 เป็นหลัก

7.2 เสร็จสิ้นการรายงานผลในรอบการประเมินนั้น ๆ

<u>หมายเหตุ</u> งานประกันคุณภาพการศึกษา สำนักงานอธิการบดี ตรวจสอบการรายงานผลในรูปแบบไฟล์ข้อมูลผ่านไดรฟ์ที่แจ้ง ดังกล่าว ทั้งนี้ขออนุญาตไม่รับเป็นรูปแบบเอกสาร จักขอบคุณยิ่ง ทั้งนี้หน่วยงานสามารถรายงานผล อัพโหลดรายการเอกสาร หลักฐานได้ตลอดทั้งปีการศึกษา เพื่อเตรียมความพร้อมในการรับการประเมินคุณภาพการศึกษาภายใน ระดับหลักสูตรต่อไป

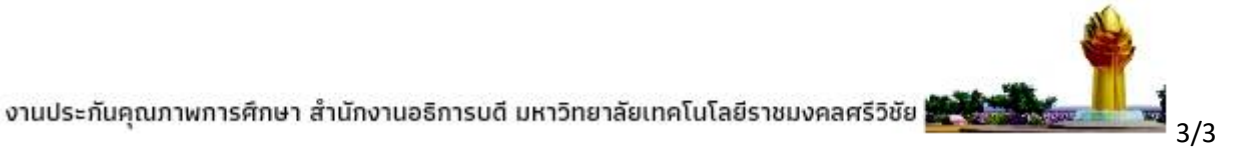